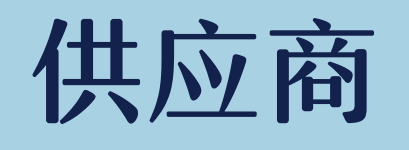

# 注册投标指导书

【注册指导】【投标指导】【竞标指导】

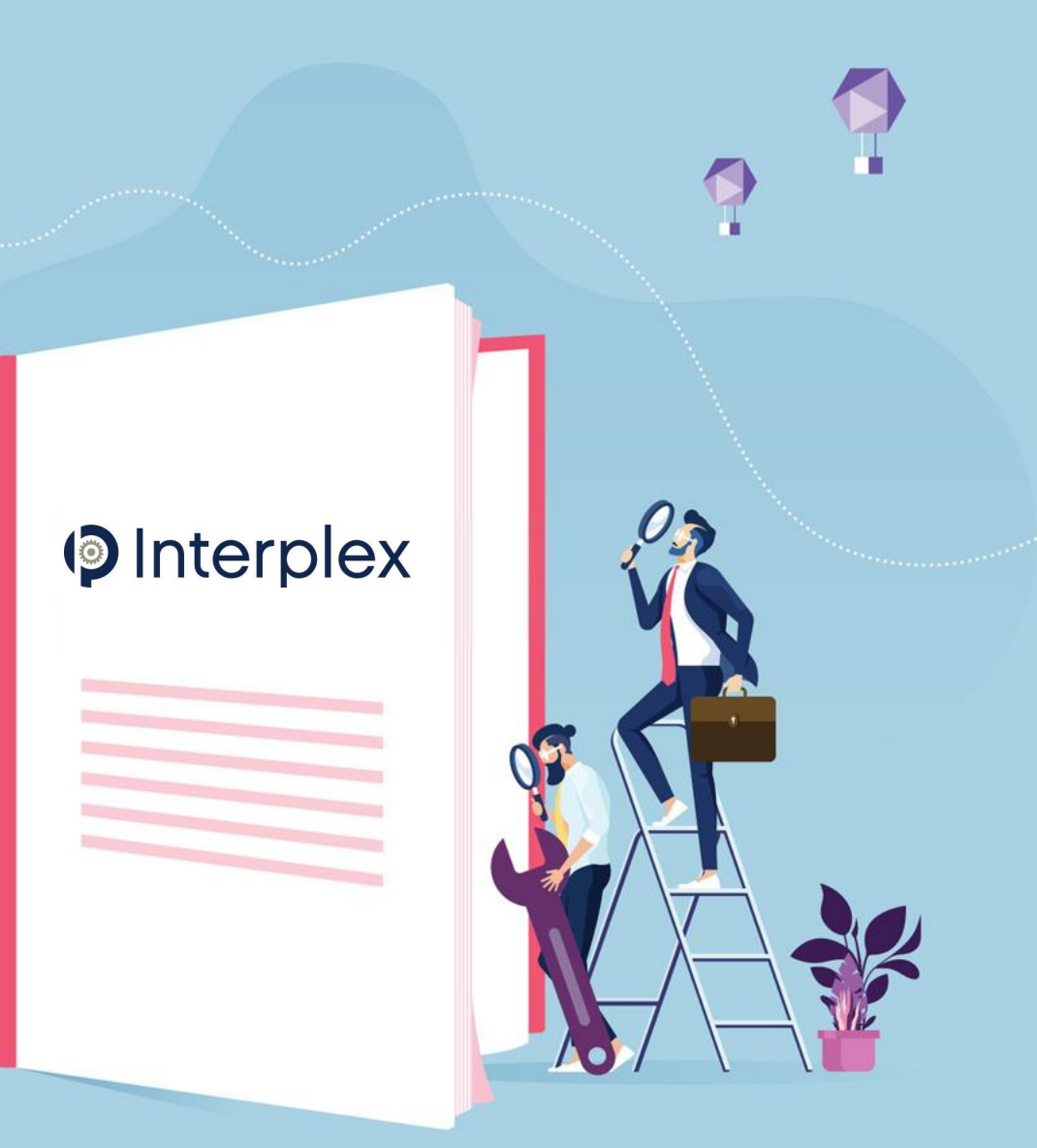

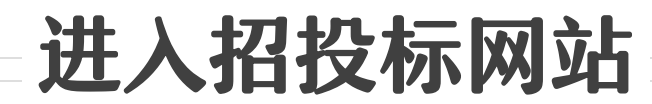

通过链接https://home.iehhz.com/进入到数字化采购 平台,点击采购商务管理门 户网站,进入招投标网站

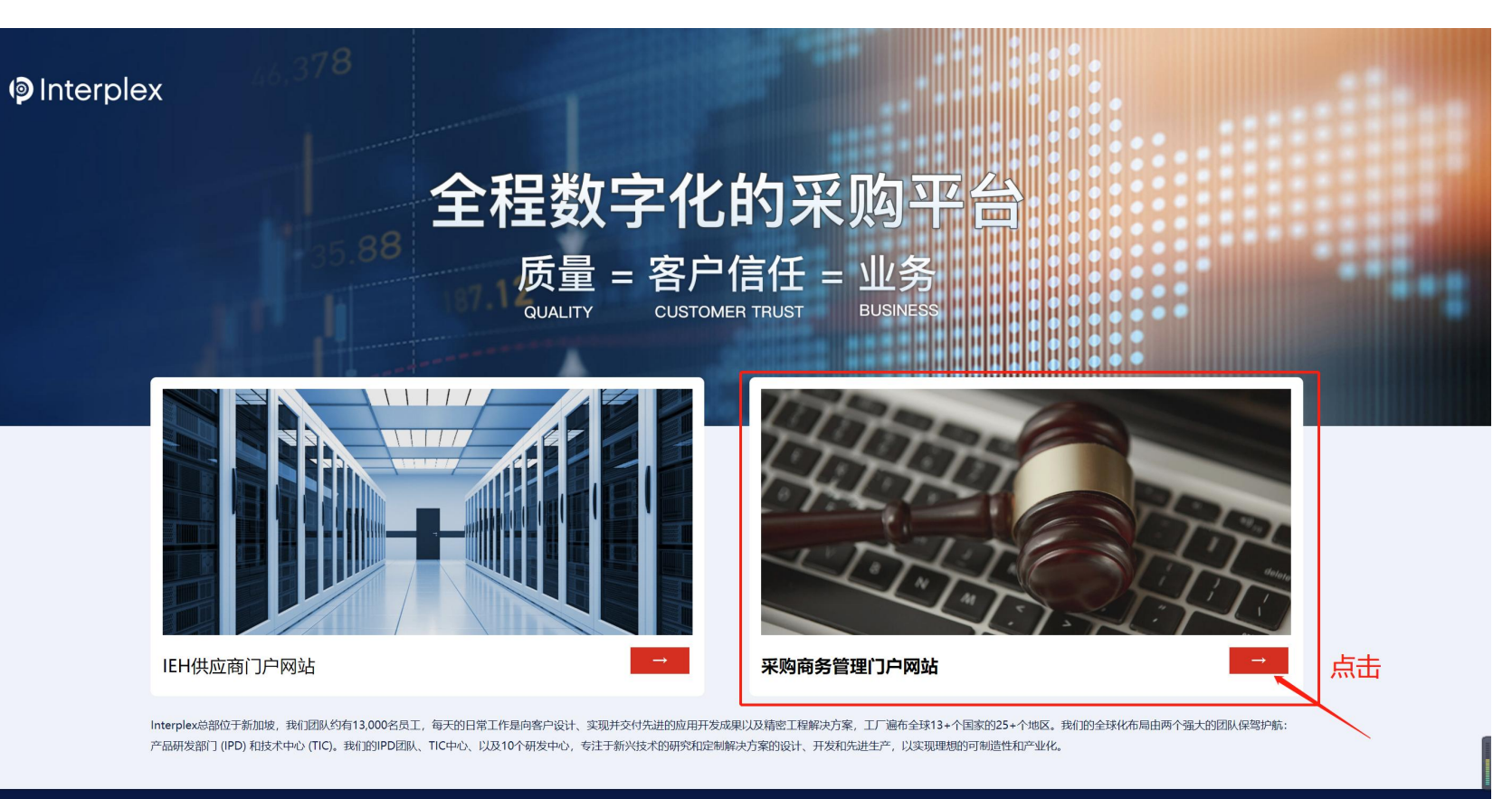

版权所有 © 2022 Interplex 怡得乐电子(杭州)有限公司 保留所有权利.

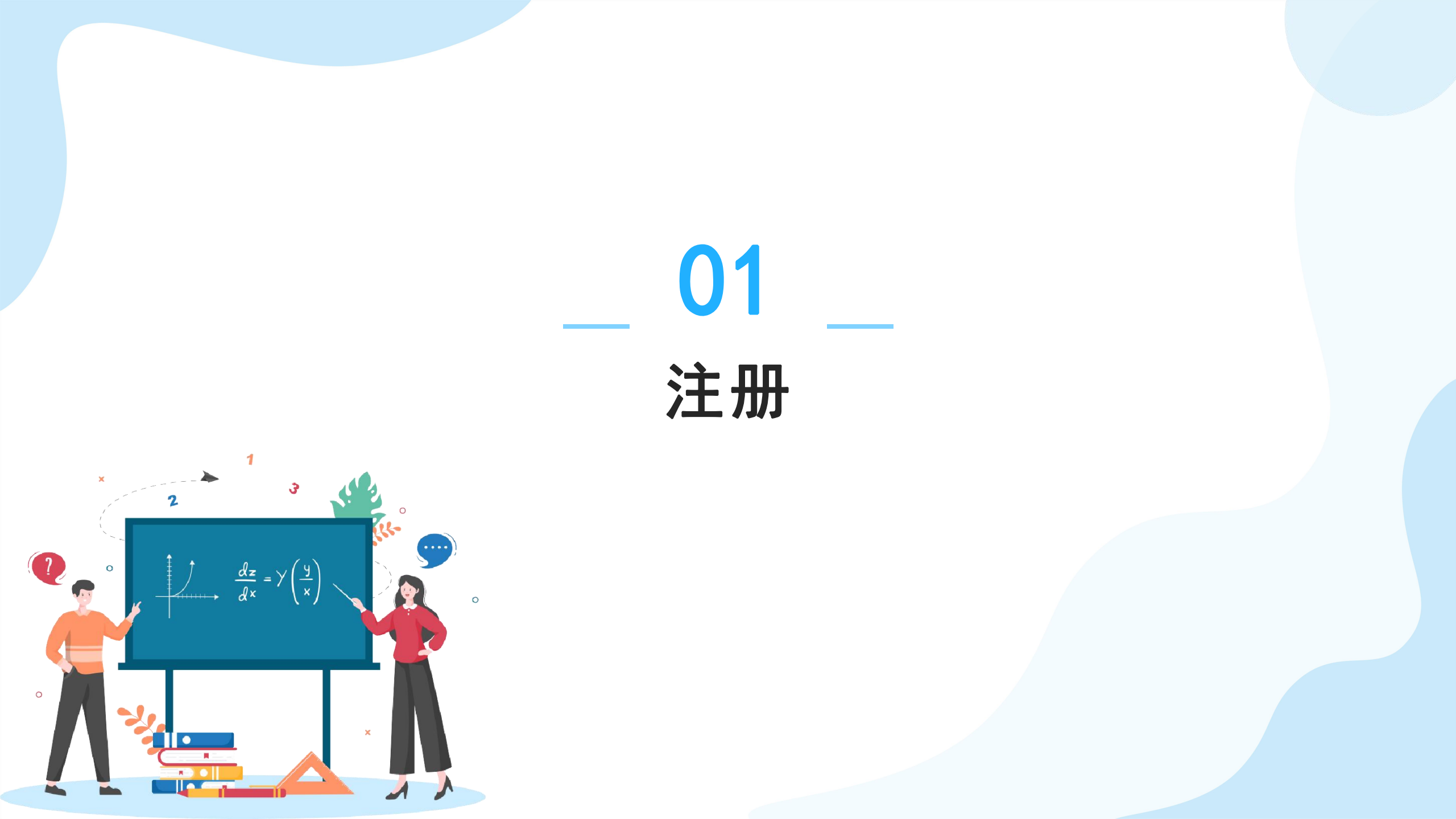

# 注册入口

### 通过链接进入到采购招标平台 (展示网站),<u>点击顶部【注册】</u> 按钮进行注册页面

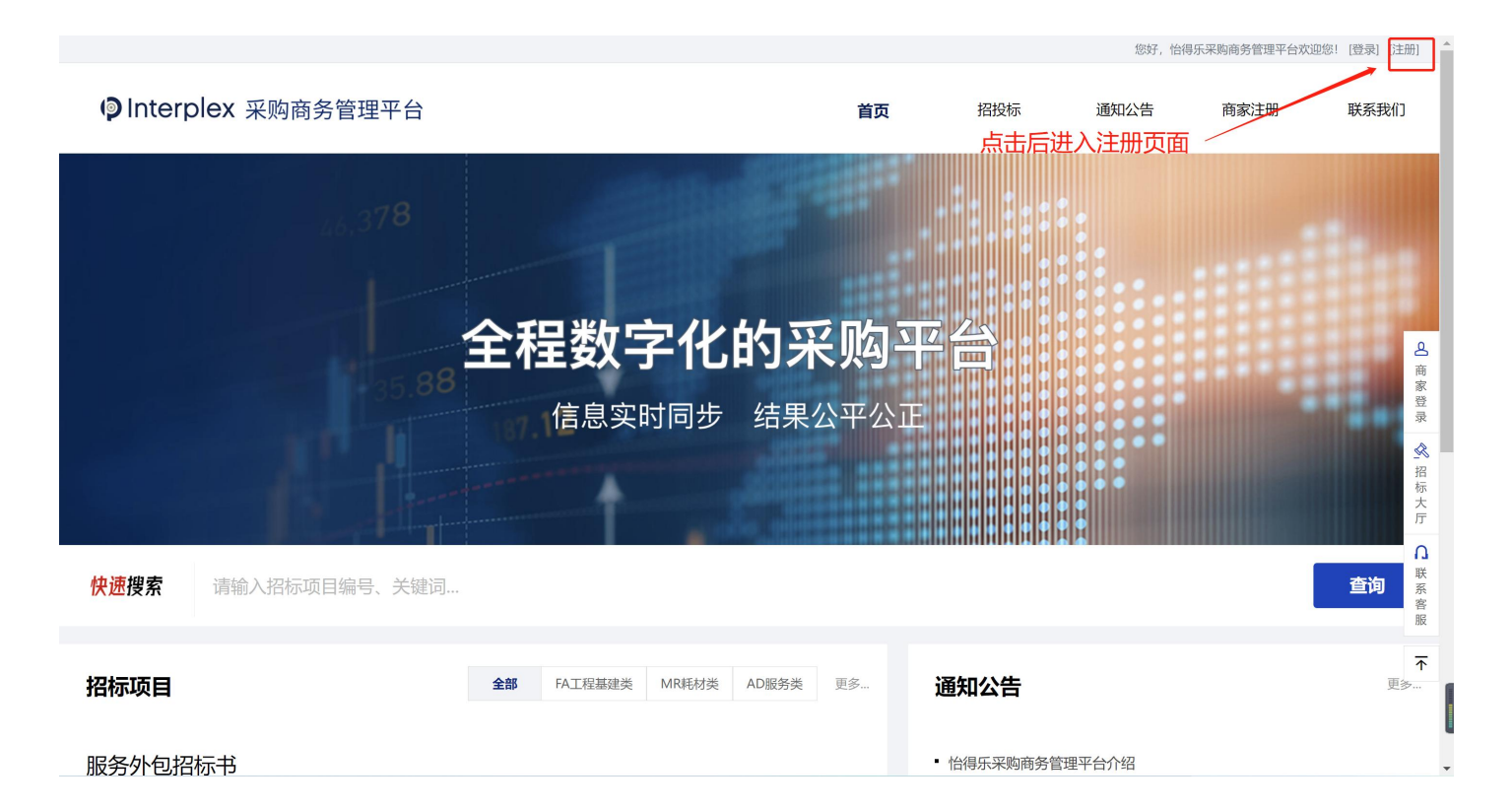

# 如何注册

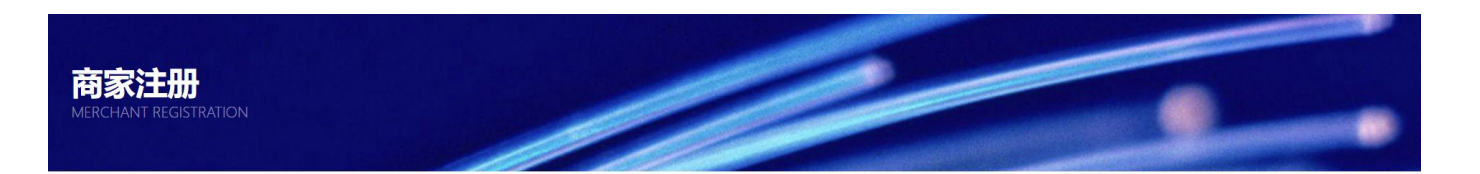

—— 提示:请认真填写以下信息,提交之后我们会在3个工作日内审核 ——

在注册页面<u>填写商家信息和电子</u> <u>邮箱</u>,填写完成后<u>点击【确认提</u> <u>交】</u>,在提交后需平台审核(3 个工作日内),<mark>审核通过后将会</mark> 收到邮件,邮件中有登录的账号 和密码,可通过账号密码进行登 录

| ſ              |      |   | 确认提交 | : |    |    |                                                                 |
|----------------|------|---|------|---|----|----|-----------------------------------------------------------------|
| 经营范围           |      |   |      |   |    | 1. |                                                                 |
| E T WH         | ନ    |   |      |   |    |    |                                                                 |
| * 南山田昭         |      |   |      |   |    |    | 填与后总后点 山定<br>并等待 <b>平台</b> 审核                                   |
| 统一社会信用代码       |      |   |      |   |    |    | ·<br>「「「「」」<br>「「」」」<br>「」」<br>「」」」<br>「」」<br>「」」<br>「」」<br>「」」 |
| * 电子邮箱         |      |   |      |   |    |    |                                                                 |
| * 手机号码         |      |   |      |   |    |    |                                                                 |
| * 联系人          |      |   |      |   |    |    |                                                                 |
|                | 详细地址 |   |      |   |    |    |                                                                 |
| * 所在地区         | 省份   | ~ | 城市   | - | ₹县 |    |                                                                 |
| * 商家名称         |      |   |      |   |    |    |                                                                 |
| * ***** /7 */2 |      |   |      |   |    |    |                                                                 |

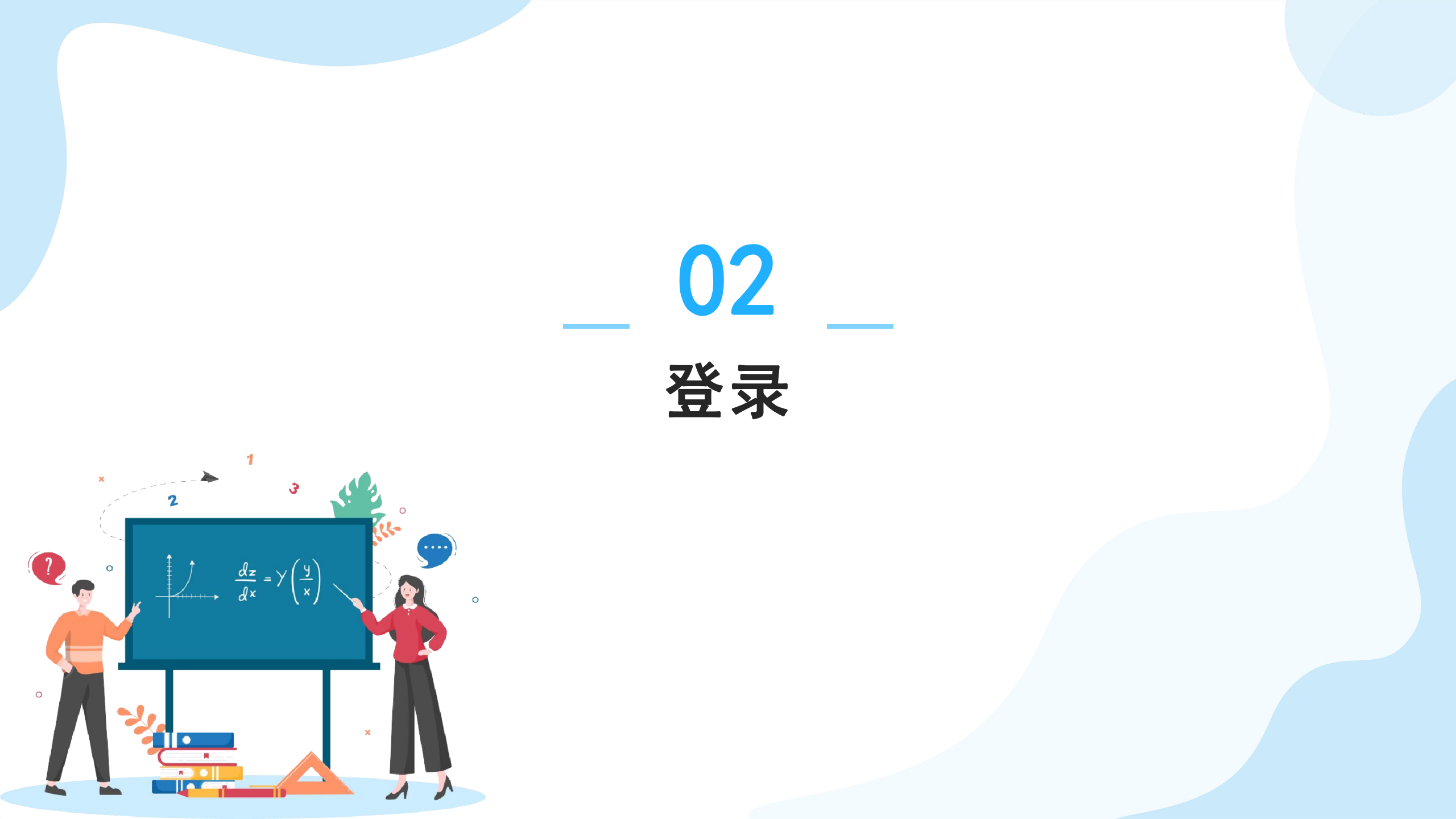

登录入口

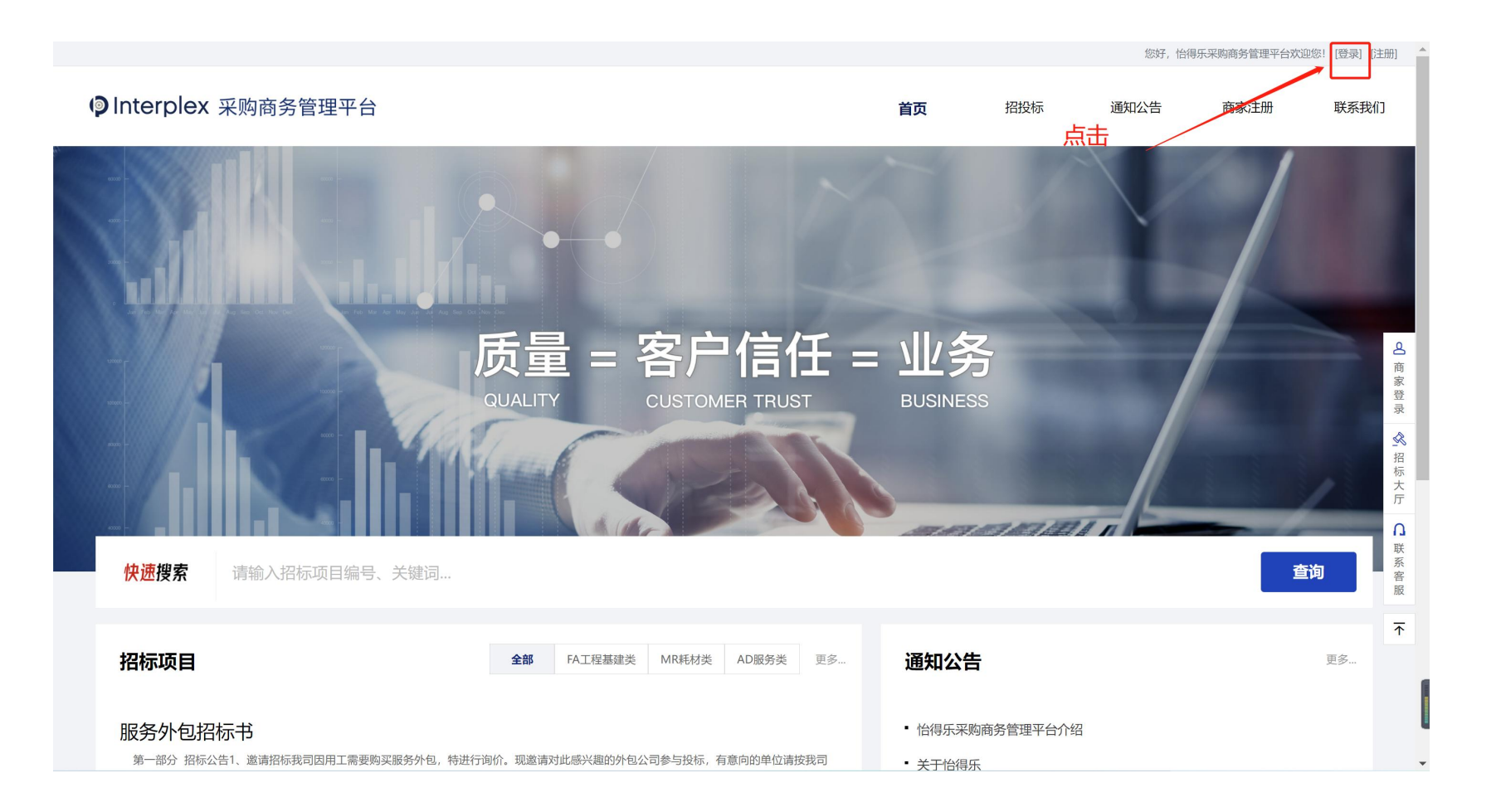

#### 点击顶部【登录】按钮, 弹出登录弹窗

登录

#### 输入用户名和密码后点击 登录即可

|                                                    |                                |                                        |                |      |      | [登录] [注册]      |
|----------------------------------------------------|--------------------------------|----------------------------------------|----------------|------|------|----------------|
| ◎ Interplex 采购商务管理平台                               |                                | 首页                                     | 招投标            | 通知公告 | 商家注册 | 联系我们           |
|                                                    |                                |                                        |                |      |      |                |
|                                                    | Interplex<br>欢迎登录,采购商务管理系统     |                                        |                |      |      |                |
|                                                    | 7.<br>用户名                      | E                                      |                |      |      | <b>会</b> 商家登录  |
|                                                    | 密 码<br><del>登录</del>           |                                        |                |      |      | ▲ 招标<br>大厅     |
| 快速搜索 请输入招标项目编号、关键词…                                | 我是新用户 <u>点击注册</u> 忘记8          | 密码?                                    |                |      | 查询   | □ 联系容服         |
| 招标项目                                               | 全部 FA工程基建类 MR耗材类 AD服务类 更多      | 通知公台                                   | <b></b>        |      |      | <b>↑</b><br>更多 |
| <b>服务外包招标书</b><br>第一部分招标公告1、邀请招标我司因用工需要购买服务外包,特进行询 | 介。现邀请对此感兴趣的外包公司参与投标,有意向的单位请按我司 | <ul> <li>怡得乐采</li> <li>关于怡得</li> </ul> | 购商务管理平台介绍<br>乐 | 1    |      |                |

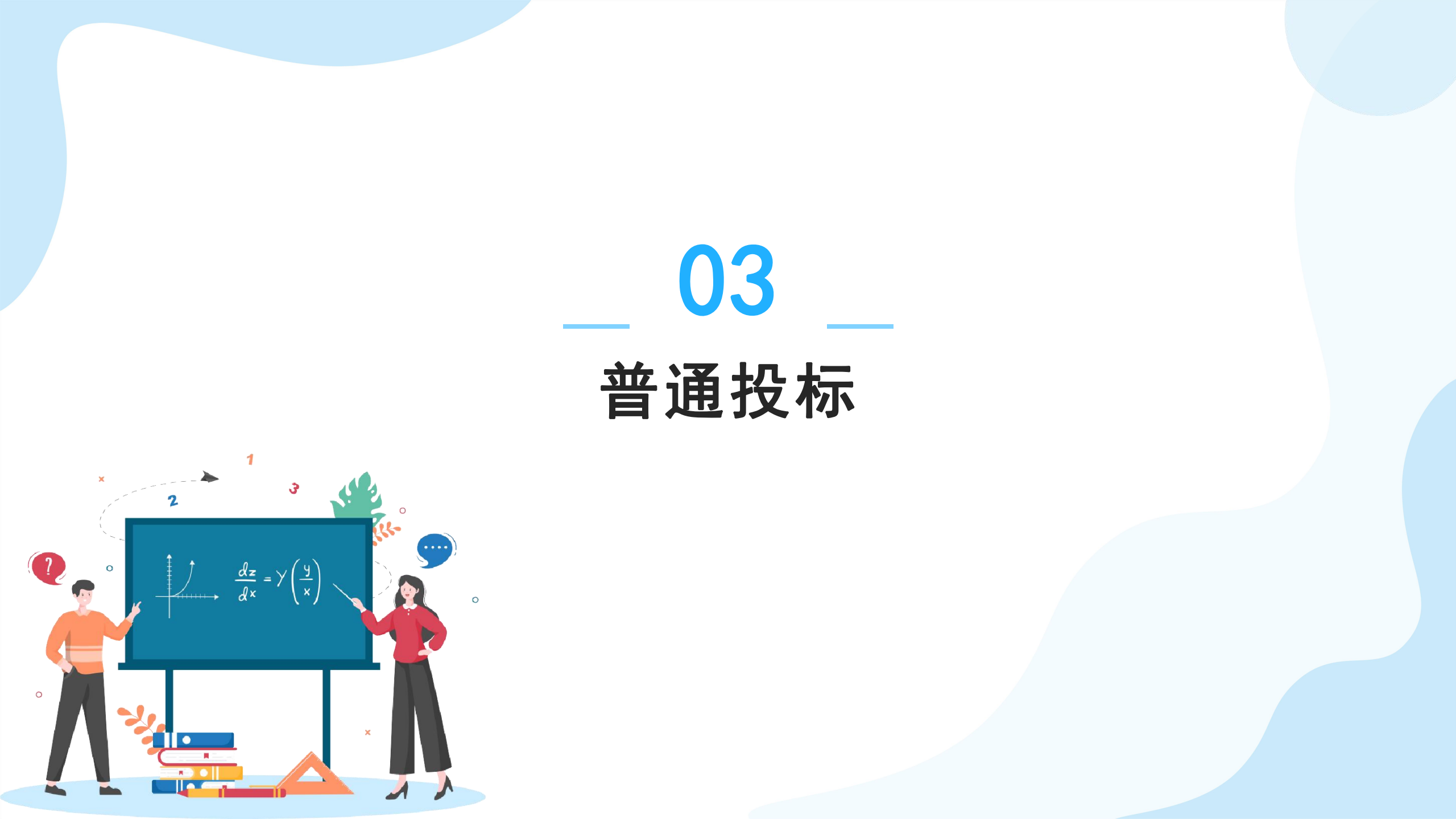

# 查看招标文件

| ØInterplex ≭                                                                 | 购商务管理平台 一 个人中心                                                                                                    |                  |           | 返回首页       | 账号设置  安全退出 | Înterplex €                                                                                       | 采购招标平台-个人中心                                                              |                                                                                                    |                                            | 返回首页 账号设置 安全退出                                                    |
|------------------------------------------------------------------------------|----------------------------------------------------------------------------------------------------|------------------|-----------|------------|------------|---------------------------------------------------------------------------------------------------|--------------------------------------------------------------------------|----------------------------------------------------------------------------------------------------|--------------------------------------------|-------------------------------------------------------------------|
| t                                                                            | 普通招标 音询 重要条件 (6日9年) 第日来教 第日来教 第二次 生在時间 日                                                                                                    |                  | ık        |            |            | ti                                                                                                | 状态: 招标中                                                                  |                                                                                                    |                                            | 距投标结束还有: 33 天 13 时 20 分 22 秒<br>                                  |
| <ul> <li>总览     <li>络振大厅     <li>普通招标     <li>竞价招标</li> </li></li></li></ul> | □ ##** WEA* WEA* WEA* Contain a weather a contain a weather a contain a contain a | 类型               | — 正<br>状态 | 发布时间       | 操作         | <ul> <li>总览</li> <li>4</li> <li>4</li> <li>4</li> <li>初标大厅</li> <li>普通招标</li> <li>売价招标</li> </ul> |                                                                          | 嘉兴学院结构与市政实验                                                                                              | 室新建项目<br>2022-09-20                        | (软件采购)                                                            |
| 我的投标<br><b>系统消息</b>                                                          |                                                                                                    | FA工程基建类<br>MR耗材类 | 招标中       | 2022.11.11 | 详情         | 我的投标<br>2 系统消息                                                                                    | 项目编号<br>招标方式                                                             | 11N47000905020227601<br>公开招标                                                                             | 项目名称招标形式                                   | 嘉兴学院结构与市政实验室新建项目(软件采购) 普通招标                                       |
| <ul> <li>一 校和名目</li> <li>② 帮助中心</li> <li>① 联系客服</li> </ul>                   | - Ball<br>- Ball - And - Annual - Annual -                                                                                                    | AD服务类<br>AD服务类   | 已定标       | 2022.09.16 | 详情         | <ul> <li>□ 通知公告</li> <li>○ 帮助中心</li> <li>□ 联系客服</li> </ul>                                        | 项目类型<br>开始时间                                                             | 服务类<br>2022-09-01 00:00:00                                                                               | 允许部分投标截止时间                                 | 不允许<br>2022-10-31 00:00:00                                        |
| ☑ 帮助手册                                                                       | <ul> <li>(1)</li> <li>(1)</li></ul>                                                                                                    | FA工程基建类          | 已定标       | 2022.07.04 | 详惯         | 2 操作手册                                                                                            | 1.1工程概况<br>1.1.1 工程名称: 怡得乐电子<br>1.1.2 工程地点: 杭州经济技》<br>1.1.3 工程内容: 消防设施改) | (杭州)有限公司恰得乐电子租赁惠松制药一层厂房装修改造项目<br>代开发区25号大街39号浙江惠松制药有限公司4#厂房一层<br>筐 (喷淋,疏散,应急照明和排烟等);防火隔墙和防火门安装;墙<br>下载附件 | 查看<br><sup>面凿除翻新;空调热氛、水氛<br/>我要投标 点击</sup> | 招标文件要求信息,若符合要求<br>和风箱安装(含水电和室外基础);空压机系统安装和压缩空气管道<br>可进行下载附件和投标的操作 |

#### 登录成功后从门户网站点击【个人中心】进入上方页面,根据上图指引进行投标

投标

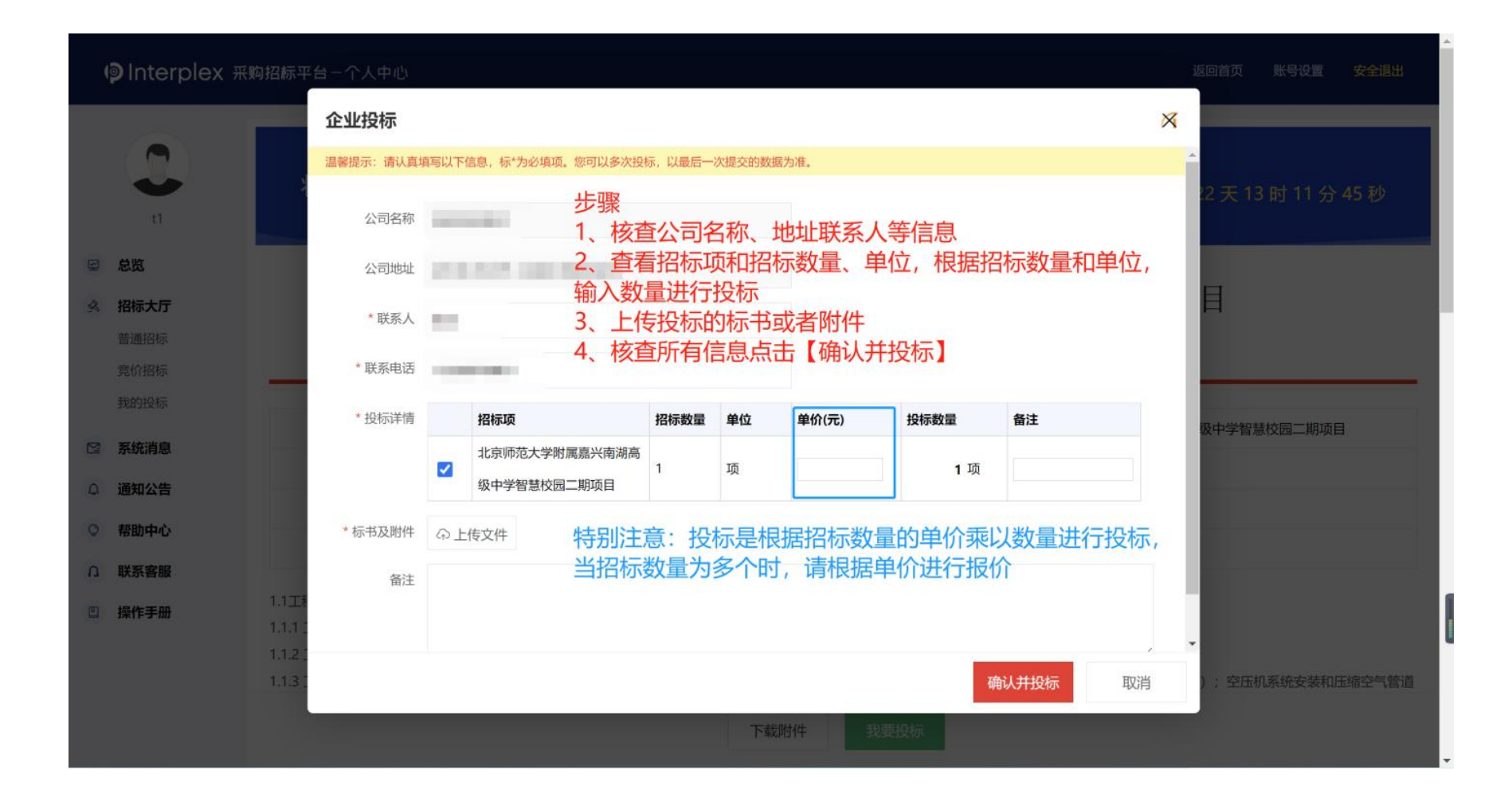

点击【我要投标】后弹出企业投标弹窗,供应商可根据投标页面的信息填写并进行提交

# 其他说明

#### 修改投标信息或撤标操作,见下图

|          | စ္ Interplex жи | 购招标平台-个人中心      |                              |                 |                     | 返回首页   | 账号设置     | 安全退出   |
|----------|-----------------|-----------------|------------------------------|-----------------|---------------------|--------|----------|--------|
|          | t               | 状态: 招标中         |                              |                 | 距投标结束还有:            | 10天12  | 2 时 57 分 | 25 秒   |
| <b>N</b> | 总览              |                 |                              |                 |                     |        |          |        |
| R        | 招标大厅            | 202             | 2年度杭州市公安局西湖区分                | 局传祺M8车车         | 两采购项目遗              | 收请公    | 告        |        |
|          | 普通招标            |                 | 发布时间:                        | 2022-09-20      |                     |        |          |        |
|          | 竟价招标            |                 |                              |                 |                     |        |          |        |
|          | 我的投标            | 75 D / D D      | 70/2000 00 045               | 开口存物            |                     |        |          |        |
|          | 系统消息            | 坝日编号            | 20152022-6C-015              | 坝日名称            | 2022年度机州巾公女同四间      | 的区分向传供 | VI8年物米购J | 坝日邀请公告 |
| Q        | 通知公告            | 招标方式            | 定向邀标                         | 招标形式            | 普通招标                |        |          |        |
|          | ≠R04 ch .^.     | 项目类型            | 设备类                          | 允许部分投标          | 允许                  |        |          |        |
| Q        | 帮助中心            | 开始时间            | 2022-09-20 00:00:00          | 截止时间            | 2022-10-08 00:00:00 |        |          |        |
| D        | 联系客服            |                 | 1、供应商如                       | 如需更改投标信息        | L, 在"招标中"É          | 的状态中   | Þ,       |        |
| Ľ        | 操作手册            | 2022年度杭州市公安局西湖区 | 公局传視M8车辆采购项目邀请公告 可再次点击       | 【我要投标】对排        | <b>殳标信息进行更改</b>     |        |          |        |
|          |                 | 🚺 附件1:关于《中华人目   | 3.共和国政府采购法》(修订草案征求意见稿)的说明Xfx | 亥坝目的投标,可        | 点击【甲请撤标】            | 】按钮    |          |        |
|          |                 | 🗓 附件2: 招投标说明.pn | iq                           |                 | _                   |        |          |        |
|          |                 |                 | 下载附件    我要打                  | <u></u> 安标 申请撤标 |                     |        |          |        |

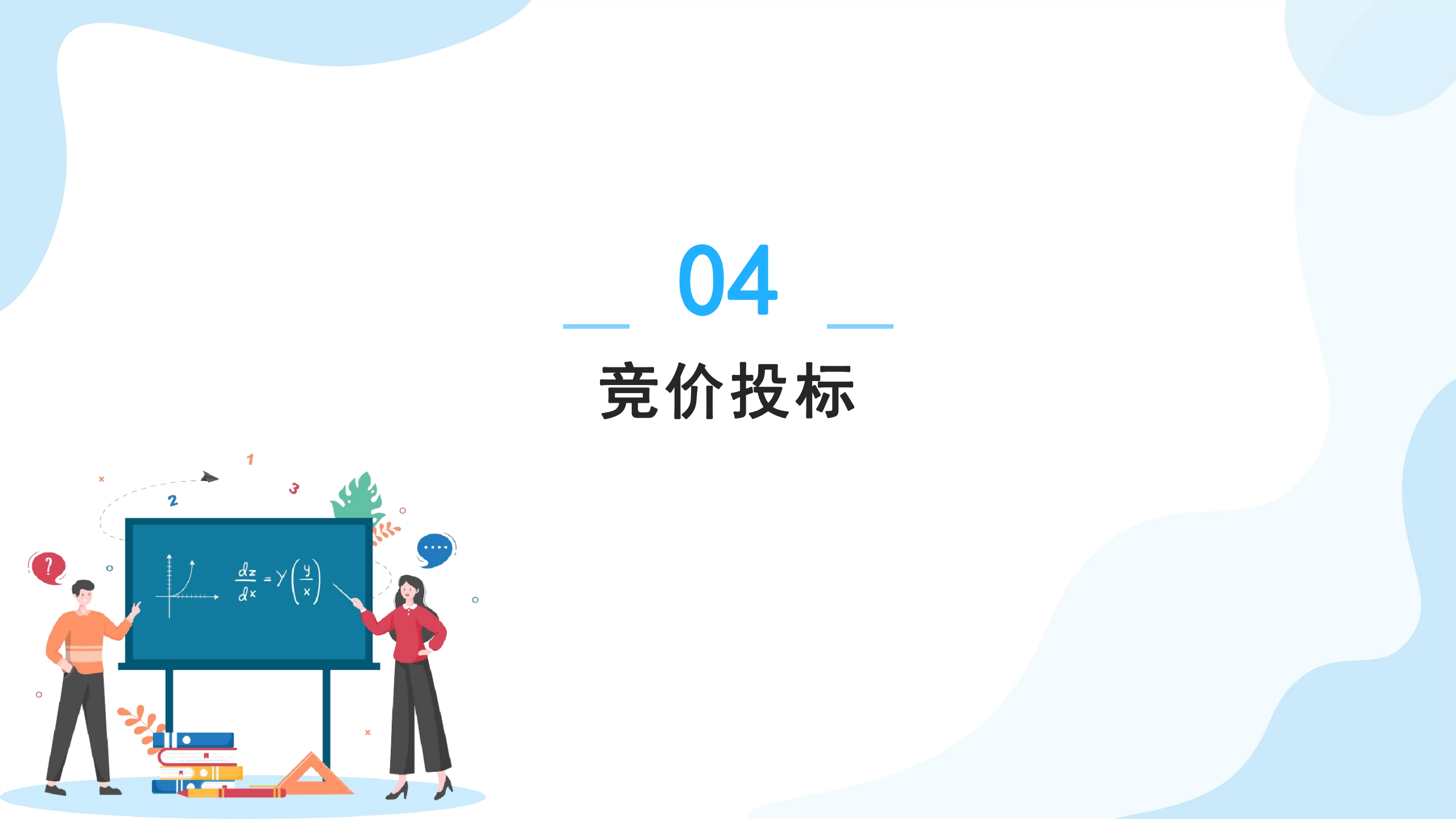

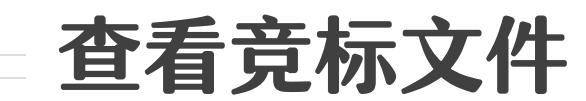

| © Interple <u>x</u> ж                                                 | 购招标平台-个人中心                                                                                                    |                |                  | 返回首页       | 账号设置 安全退出 | p Interplex <del>ग</del>                                                     |                                                  |                                                               |                                                   | 返回首页 账号设置 安全退出                                                              |
|-----------------------------------------------------------------------|----------------------------------------------------------------------------------------------------|----------------|------------------|------------|-----------|------------------------------------------------------------------------------|--------------------------------------------------|---------------------------------------------------------------|---------------------------------------------------|-----------------------------------------------------------------------------|
|                                                                       | <b>竞价招标</b>                                                                                                    |                |                  |            |           | <b>1</b>                                                                     | 状态: 招标中                                          | 1                                                             |                                                   | 距投标结束还有: 2 天 12 时 49 分 21 秒                                                 |
| <ul> <li>☑ 总览</li> <li>▲ 招标大厅</li> <li>普通招标</li> </ul>                | 项目编号         项目名称         项目类型         请选择         交布时间           未开始         招标中         评标中         已定标           项目名称 | 起<br><b>类型</b> | — 止<br><b>状态</b> | 发布时间       | 操作        | <ul> <li>总览</li> <li>络版</li> <li>络标大厅</li> <li>普通招标</li> <li>费价招标</li> </ul> |                                                  | 光溪村文化礼堂电梯采                                                    | 购及安装项 <br>2022-09-20                              | 目项目公告                                                                       |
| 竞价招标<br>我的投标<br>☑ 系统消息                                                | 表示定向邀标<br>・ 回 、 デ デ に向適な ・ の 、 の 新 の の の の の の の の の の の の の の の の                                                       | 工程基建类          | 评标中招标中           | 2022.09.20 | 详情<br>详情  | 我的投标<br><b>№ 系统消息</b>                                                        | 项目编号<br>招标方式                                     | GXTC-A1-22610154<br>公开招标                                      | 项目名称<br>招标形式                                      | 光溪村文化礼堂电梯采购及安装项目项目公告 限时党价                                                   |
| <ul> <li>通知公告</li> <li>帮助中心</li> <li>印 联系客服</li> <li>理律作手册</li> </ul> | 上一页 1 下一页                                                                                                    |                |                  | i<br>i击点   | 进入详情      | <ul> <li>         ・ 帮助中心         ・         ・         ・</li></ul>             | 项目类型<br>开始时间<br>光深村文化礼堂电梯采购及安<br>311 附件1:关于《中华人[ | 工程基建类<br>2022-09-20 00:00:00<br>>>>>>>>>>>>>>>>>>>>>>>>>>>>>> | <sup>允许部分投标</sup><br>載止时间<br>点击【竞价投标】<br>点击【竞价排行榜 | <sup>不允许</sup><br>2022-09-30 00:00:00<br>可快速进行对该项目进行报价<br>】可查看该项目投标的供应商排行信息 |
|                                                                       |                                                                                                    |                |                  |            |           |                                                                              | ▶ 时件2: 招投标说明.pr                                  | ng<br>下載附件                                                    | <b>行榜</b>                                         |                                                                             |

点击招标大厅中的<u>"竞价招标"</u>可看到平台的竞价招标信息,可<u>点击单个项目进</u> <u>入详情后对项目的招标信息进行了解,并竞价投标</u>

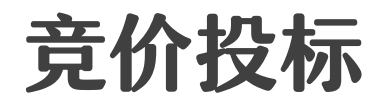

| 4  | pInterplex ₩ | 购招标平台 | 1一个人中心    |                     |              |              |              |       |        |     | 返回首页 账号设置 | 安全退出 |
|----|--------------|-------|-----------|---------------------|--------------|--------------|--------------|-------|--------|-----|-----------|------|
|    |              |       | 企业投标      |                     |              |              |              |       |        | ×   |           | _    |
|    |              |       | 温馨提示:请认真填 | 写以下信息,标*为必填项。您可以多次投 | 标,以最后一次      | 欠提交的数据为      | 为准。          |       |        | -   | A         |      |
|    | t1           |       | 公司名称      |                     |              |              |              |       |        |     | 2天12时31分  | 11 秒 |
| Y  | 总览           |       | 公司地址      | 10.000              |              |              |              |       |        |     |           |      |
| R  | 招标大厅         |       | * 联系人     |                     |              |              |              |       |        |     |           |      |
|    | 普通招标         |       |           |                     |              |              |              |       |        |     |           |      |
|    | 竟价招标         |       | * 联系电话    |                     |              |              |              |       |        |     |           |      |
|    | 我的投标         |       | * 投标详情    | 招标项                 | 招标数量         | 单位           | 单价(元)        | 投标数量  | 备注     |     | 装项目项目公告   |      |
|    | 系统消息         |       |           | ✓ 竞价默认明细            | 1            | 个            |              | 1 个   |        |     |           |      |
| ٩  | 通知公告         |       | *标书及附件    |                     | 石 1 体†       | =+_+/≥F      | 4            |       |        |     |           |      |
| Q  | 帮助中心         |       |           | 、                   | 杀人寺<br># 洪洪  | 幸平16点<br>に収心 | 忌<br>(注・ 坦心・ | 今砺为首化 | 5)     | - 1 |           |      |
| ۵. | 联系客服         |       | 备注 2      | 、 旦旬加尔项和            | ,开近1<br>击投标图 | 即可           |              | 立役ハモリ | 1)     |     |           |      |
| ГШ | 塌作于典         | 光溪村   |           |                     |              |              |              |       |        |     |           |      |
|    | 111-5-111    |       | <b>\$</b> | 四需快速报价,可点去          | - 【竞价        | 排行榜          | 】,进入页        | 面后点击  | 【快速报价】 | 即可、 | •         |      |
|    |              | L∎ β  |           |                     |              |              |              | 确     | 认并投标 取 | 消   |           |      |
|    |              |       |           |                     | 下载           | 附件           | 竞价排行榜        | 竟价投标  |        |     |           |      |

<u>在详情页面点击【竞价投标】,供应商可先填写竞标信息</u>,在填写后进行提交, 提交后可进入【竞价排行榜】,在排行榜页面快速进行报价 竞价排行榜

| Interplex       |                            | 我的排名:还未投标,无名次 刷新榜单<br>在此查看" <b>科    肖前名次</b>   点击后刷新榜单                                       | Interplex                        |                             | 我的排名:还未投标,无名次 刷新榜单                                                                  |
|-----------------|----------------------------|----------------------------------------------------------------------------------------------|----------------------------------|-----------------------------|-------------------------------------------------------------------------------------|
| 2               | [光溪村文化礼堂电梯采购及安装项 天 22 : 25 |                                                                                              | [光]                              | 奚村文化礼堂电梯采购及安装项目项目<br>快速报价 × | 公告 ]<br><b>: 13</b>                                                                 |
| <b>排名 供应商名称</b> | 出价时间                       | <b>实时竞价记录</b> * 测试测试 2022-09-23 10:20:51更新了报价  点击可在该页面 快速报价  * 测试测试 2022-09-23 10:19:47更新了报价 | <u>排名 供应商名称</u><br><u>①</u> 测试测试 | <b>出价竞标</b> 取消<br>X 测记      | <b>计 / 计记录</b> 快速报价<br>1 at 2022-09-23 10:20:51更新了报价<br>新试 2022-09-23 10:19:47更新了报价 |

点击竞价排行榜在排行榜中查看所有投标的供应商排名和自己的排名,<u>竞价投标</u> 后可在该页面点击【快速竞价】进行报价

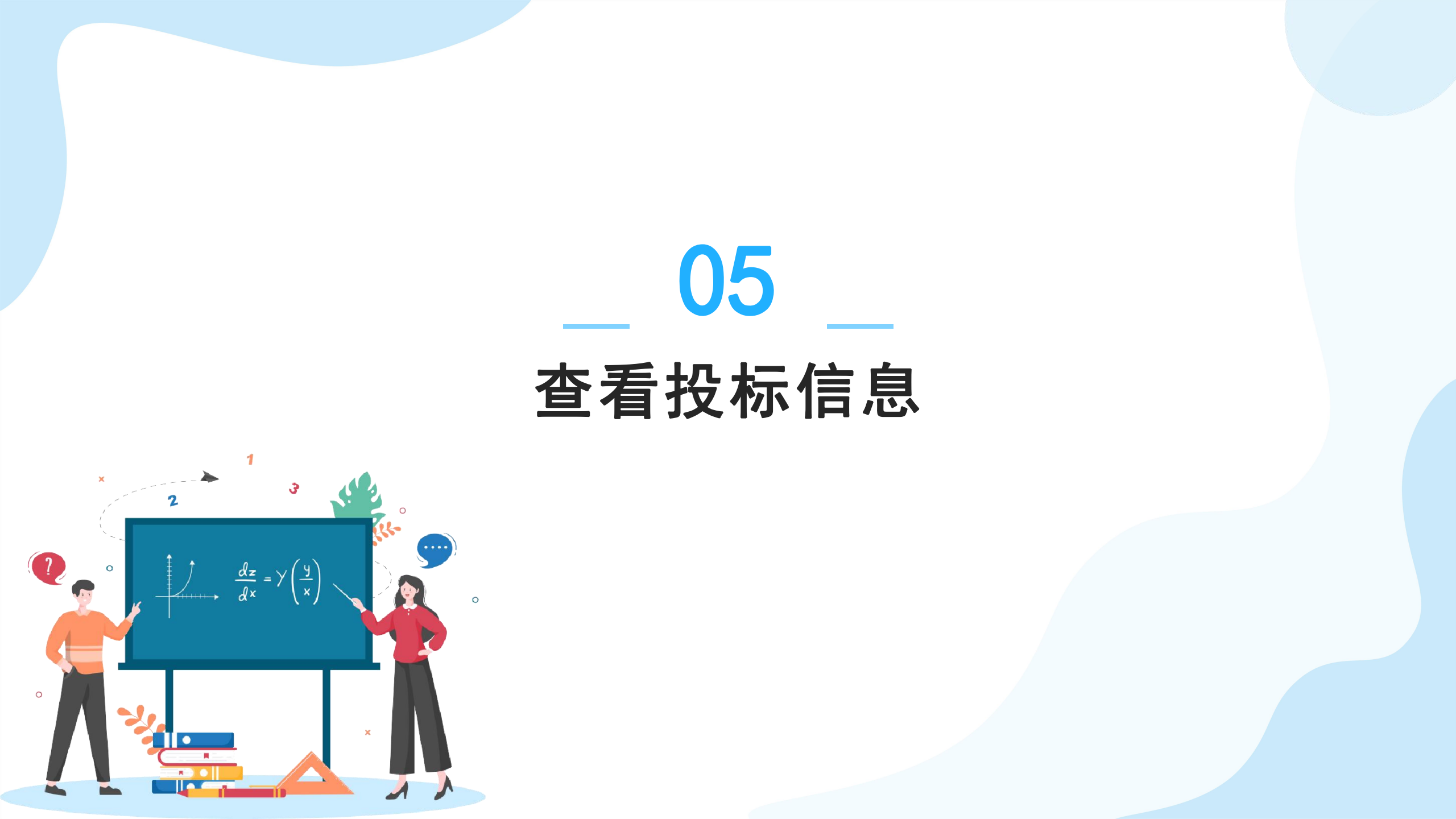

# 我的投标

#### 点击<mark>招标大厅-->我的投标</mark>,可查看全部投标的项目记录,以及投标详情,可对已投标的项目进行查询,或查看中

标状态等,若您在平台中标将会收到平台邮件提醒,您可线下与平台沟通进行合同签订事宜

| Interple>           | X 采购招标平台-个人中心                                 |        |           | 返               | 回首页 账号议    | 建 安全退出 |
|---------------------|-----------------------------------------------|--------|-----------|-----------------|------------|--------|
|                     | 我的投标                                          |        |           |                 |            |        |
| tl                  | <b>全部项目</b> 评标中 已中标                           |        |           |                 |            |        |
| 总览                  | <b>查询</b> 軍盟条件                                |        |           |                 |            |        |
| <b>招标大厅</b><br>普通招标 | 项目编号 项目名称 项目类型 请选择 ~                          | 投标时间 起 |           | - 止             |            |        |
| 竞价招标<br>我的投标        | 项目编号 项目名称<br>                                 | 招标形式   | 报价        | 状态              | 投标时间       | 操作     |
| 系统消息                | ZZHQ-FW-20 杭州市富阳区富春第九小学学生校服采购项目招标公告           | 普通招标   | 90000000元 | 已定标(中标)         | 2022.09.20 | 详情     |
| 通知公告                | SXLJ-202208 关于企业办公用品采购需求公告                    | 普通招标   | 157000元   | 已定标 <b>(中标)</b> | 2022.09.20 | 详情     |
| 帮助中心                | ZHHD-GC-20 黎城县小东河人工湿地灾后修复工程招标公告               | 普通招标   | 100000元   | 已定标             | 2022.09.20 | 详情     |
| 联系客服                | YXT-2022-100 阳泉城区小河村乡村振兴示范创建文旅产业集群民宿改造项目招标公告  | 普通招标   | 200000元   | 已定标(中标)         | 2022.09.20 | 详情     |
| 操作手册                | DTXY-2022-0 关于抹灰与隔墙系统项目设备的在线询价邀请公告            | 普通招标   | 20000元    | 已定标(中标)         | 2022.09.20 | 详情     |
|                     | ZQJS2022-G 該标 2022年度杭州市公安局西湖区分局传祺M8车辆采购项目邀请公告 | 普通招标   | 100000元   | 招标中             | 2022.09.27 | 详情     |

|         | 大地工程咨                                  | 词有限公司  | 司关于 | 戶桐庐县富   | 春江镇示           | 范性成长    | 驿站采购项目招             | 标公告              |
|---------|----------------------------------------|--------|-----|---------|----------------|---------|---------------------|------------------|
|         |                                        |        |     | 2/17    | 116-2022-08-08 |         |                     |                  |
| 项目基本信息: |                                        |        |     |         |                |         |                     |                  |
| 18,12   | 9 0736-224020220596                    |        |     |         |                | 招标块型    | 营进把标                |                  |
| 相称      | 方式 公开招标 / 奉公开招标                        |        |     |         |                | 检验规     | 47.M                |                  |
| 招称      | 11年 11日日 11日日 11日日 11日日 11日日 11日日 11日日 |        |     |         |                | 0.039.0 | 50035               |                  |
| 开始      | 时间 2022-07-28 10:00:00                 |        |     |         |                | 截至时间    | 2022-08-15 23:59:59 |                  |
| 监督更多低意  |                                        |        |     |         |                |         |                     |                  |
| 我的投标信息: |                                        |        |     |         |                |         |                     |                  |
| 423     | 164 杭州通道数数科技有限                         | 122-11 |     |         |                | 公司地址    | 机州市上城区黎江路207号近江时代;  | 大厦4座1102         |
| 101     | 同时间 2022-08-03 12:53:15                |        |     |         |                | 项目指行    | 50075               |                  |
|         | 北东人 毛时侍                                |        |     |         |                | 交付时间    | 2022-08-15 23:59:59 |                  |
| 121     | 高电话 13758112094                        |        |     |         |                | 極书文件    | 😂 关于、《中华人民共和国政府采购》  | 击(停订整案征求意见情)》的说来 |
| 161     | aliante Alberte                        | 招标数量   | 単位  | 项目服价(充) | 提供数量           |         |                     |                  |
|         | 開水笔                                    | 3000   | ż   | 2200    | 3000           | ×       |                     |                  |
|         | 办公电输                                   | 12     | Ħ   | 48000   | 12             | 8       |                     |                  |
|         | *#                                     | 3000   | Ŷ   | 3000    | 3000           | Ŷ       |                     |                  |
|         | MAG                                    | 50     | и   | 1000    | 50             | N.      |                     |                  |
|         | a an oranitat                          |        |     |         |                |         |                     |                  |
|         |                                        |        |     |         |                |         |                     |                  |
|         |                                        |        |     | 查看项目详情  | 101021Q4R      | 申请撤档    |                     |                  |
|         |                                        |        |     |         |                |         |                     |                  |

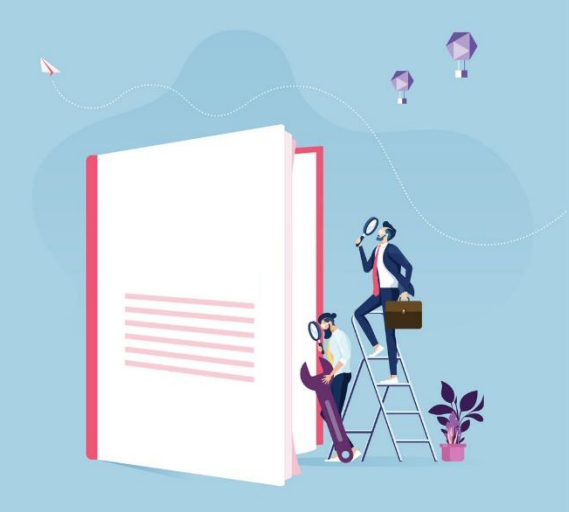

# 谢谢阅读